# Configurer l'application de messagerie Webex Connect avec Office365 Oauth

### Table des matières

Introduction Conditions préalables Exigences Composants utilisés Configurer Étape 1 : Démarrez la configuration de l'application de messagerie sur Webex Connect Étape 2 : Créez une application dans Microsoft Azure Étape 3 : Configurez l'utilisateur de boîte aux lettres sur Office365 Étape 4 : configurez l'application de messagerie sur Webex Connect Vérifier Dépannage

## Introduction

Ce document décrit les étapes pour configurer une application de messagerie pour Office365 avec une autorisation ouverte (OAuth 2.0).

Contribution d'Andrius Suchanka et de Bhushan Suresh, Ingénieur TAC Cisco.

### Conditions préalables

#### Exigences

Cisco vous recommande de prendre connaissance des rubriques suivantes :

- Webex Contact Center (WxCC) 2.0
- Webex connectportal avec flux de messagerie configurés
- Accès MS Azure
- Accès MS Office 365

#### Composants utilisés

Les informations contenues dans ce document sont basées sur les versions de logiciel suivantes :

- WxCC 2.0
- Cisco Webex Connect
- Microsoft Azure
- Microsoft Office365

The information in this document was created from the devices in a specific lab environment. All of

the devices used in this document started with a cleared (default) configuration. Si votre réseau est en ligne, assurez-vous de bien comprendre l'incidence possible des commandes.

### Configurer

#### Étape 1 : Démarrer la configuration de l'application de messagerie sur Webex Connect

Démarrez la configuration de l'application Email sur la plateforme Webex Connect.

- Connectez-vous à votre client Webex Connect ;

-Accédez à 'Actifs->Applications', cliquez sur 'Configurer une nouvelle application' et sélectionnez 'E-mail'. Sélectionnez « OAuth 2.0 » pour le type d'authentification, copiez et stockez « Forwarding Address » et « Call Back URL » pour les étapes de configuration ultérieures :

| < Configure New Application – Email<br>Enter the mail server settings for your account to start sending and receiving emails using Webex | k Connect.                                                  |
|----------------------------------------------------------------------------------------------------|-------------------------------------------------------------|
| Asset Name 🛈                                                                                                    |                                                             |
| Asset Name                                                                                                    | Register To Webex Engage Configure Outbound Webhooks DOCS C |
| Email ID                                                                                                    |                                                             |
| Email ID                                                                                                    |                                                             |
| Forwarding Address                                                                                                    |                                                             |
| b6b9072db2ce25198b45f08c9a9t Copy                                                                                                    |                                                             |
| Note: Emails sent to the asset email ID will be forwarded to this address.                                                               |                                                             |
| OAuth 2.0                                                                                                    |                                                             |
| SMTP Server                                                                                                    | Username                                                    |
|                                                                                                    |                                                             |
| Port                                                                                                    | Security                                                    |
|                                                                                                    | None                                                        |
| Client ID                                                                                                    | Client Secret                                               |
|                                                                                                    |                                                             |
| Call Back URL                                                                                                    |                                                             |
| https://                                                                                                    | Ø                                                           |

Passez à la configuration côté Microsoft.

#### Étape 2 : Créer une application dans Microsoft Azure

Enregistrez une application dans le portail Azure conformément au document '<u>Enregistrer une</u> application avec la plateforme d'identité Microsoft'.

-Connectez-vous à https://portal.azure.com ;

-Accédez à 'Azure Active Directory', sélectionnez 'Inscriptions d'applications' et cliquez sur 'Nouvelle inscription';

-Fournissez le nom de l'application, sélectionnez le type de compte approprié, entrez l'URI de redirection Web avec le nom de votre locataire (c'est-à-dire

## https://yourwebexconnectname.us.webexconnect.io/callback as vu à l'étape 1) et enregistrez l'application :

### Register an application

#### \* Name

The user-facing display name for this application (this can be changed later).

| WebexConnect 🗸                                                                                                    |  |  |  |  |  |
|----------------------------------------------------------------------------------------------------|--|--|--|--|--|
|                                                                                                    |  |  |  |  |  |
| Supported account types                                                                                                    |  |  |  |  |  |
| Who can use this application or access this API?                                                                                                    |  |  |  |  |  |
| <ul> <li>Accounts in this organizational directory only (Cisco Systems, Inc only - Single tenant)</li> </ul>                                                                                                    |  |  |  |  |  |
| <ul> <li>Accounts in any organizational directory (Any Azure AD directory - Multitenant)</li> </ul>                                                                                                    |  |  |  |  |  |
| 🔿 Accounts in any organizational directory (Any Azure AD directory - Multitenant) and personal Microsoft accounts (e.g. Skype, Xbox)                                                                                    |  |  |  |  |  |
| O Personal Microsoft accounts only                                                                                                    |  |  |  |  |  |
| Help me choose                                                                                                    |  |  |  |  |  |
| Redirect URI (optional)                                                                                                    |  |  |  |  |  |
| We'll return the authentication response to this URI after successfully authenticating the user. Providing this now is optional and it can be changed later, but a value is required for most authentication scenarios. |  |  |  |  |  |
| Web   https://yourwebexconnectname.us.webexconnect.io/callback                                                                                                    |  |  |  |  |  |
|                                                                                                    |  |  |  |  |  |

Register an app you're working on here. Integrate gallery apps and other apps from outside your organization by adding from Enterprise applications.

By proceeding, you agree to the Microsoft Platform Policies 🔄

Register

-Après l'enregistrement de l'application - naviguez jusqu'à 'Authentification', faites défiler jusqu'à 'Flux grand et hybride implicites', sélectionnez l'option 'Jetons d'accès' et enregistrez :

### ∋ WebexConnect | Authentication 🖉 …

|                                                                                                    | Sot feedback?                                                                                                    |
|----------------------------------------------------------------------------------------------------|----------------------------------------------------------------------------------------------------|
| <ul> <li>Overview</li> <li>Quickstart</li> <li>Integration assistant</li> <li>Manage</li> <li>Branding &amp; properties</li> <li>Authentication</li> <li>Certificates &amp; secrets</li> </ul> | Implicit grant and hybrid flows<br>Request a token directly from the authorization endpoint. If the application has a single-page architecture (SPA) and<br>doesn't use the authorization code flow, or if it invokes a web API via JavaScript, select both access tokens and ID tokens.<br>For ASP.NET Core web apps and other web apps that use hybrid authentication, select only ID tokens. Learn more about<br>tokens.<br>Select the tokens you would like to be issued by the authorization endpoint:<br>Access tokens (used for implicit flows)<br>ID tokens (used for implicit and hybrid flows) |
| Token configuration                                                                                                    | Supported account types                                                                                                    |
| API permissions                                                                                                    | Who can use this application or access this API?                                                                                                    |
| Expose an API                                                                                                    | <ul> <li>Accounts in this organizational directory only (Cisco Systems, Inc only - Single tenant)</li> </ul>                                                                                                    |
| App roles                                                                                                    | <ul> <li>Accounts in any organizational directory (Any Azure AD directory - Multitenant)</li> </ul>                                                                                                    |
| A Owners                                                                                                    | Help me decide                                                                                                    |
| 🚨 Roles and administrators                                                                                                    |                                                                                                    |
| Manifest Support + Troubleshooting                                                                                                    | ▲ Due to temporary differences in supported functionality, we don't recommend enabling personal Microsoft accounts for an existing registration. If you need to enable personal accounts, you can do so using the manifest editor. Learn more about these restrictions.                                                                                                    |
| <ul> <li>Troubleshooting</li> <li>New support request</li> </ul>                                                                                                    | Advanced settings<br>Allow public client flows ①<br>Enable the following mobile and desktop flows: Ves No<br>• App collects plaintext password (Resource Owner Password Credential Flow) Learn more ?<br>• No keyboard (Device Code Flow) Learn more ?<br>• SSO for domain-joined Windows (Windows Integrated Auth Flow) Learn more ?<br>App instance property lock ①                                                                                                    |

-Naviguez jusqu'à 'Certificates & secrets', sélectionnez 'Client Secrets', cliquez sur 'New client secret', ajoutez une description et une durée de validité :

Save Discard

| Search                                                                                                    | Seath                                                                                                    | seath      Conview   Condential enable confidential applications to dentify tensive the authentication service when receiving takes at we baddensable location fusing an HTTPs   Exprise  Exprise Exprise  Exprise Exprise  Exprise  Exprise  Exprise  Exprise  Exprise  Exprise  Exprise Exprise  Exprise Exprise  Exprise  Exprise Exprise  Exprise Exprise Exprise Exp                                                                                    | Il services > Cisco Systems. Inc   A                              | pp registrations > WebexConnect<br>  Certificates & secrets ≉                             |                                                                                                    |                                                                                           |       | Add a client secret |              |
|----------------------------------------------------------------------------------------------------|----------------------------------------------------------------------------------------------------|----------------------------------------------------------------------------------------------------|-------------------------------------------------------------------|-------------------------------------------------------------------------------------------|----------------------------------------------------------------------------------------------------|-------------------------------------------------------------------------------------------|-------|---------------------|--------------|
| <ul> <li>Verview</li> <li>Oukstant</li> <li>Or shigher heef of assurance, we recommend using a certificatie (instead of a client scert) is a credential.</li> <li>Inspation assistant</li> <li>Apport</li> <li>Or chickates (0) Client scerts (0) Federated credentials (0)</li> <li>Assore to strip with the application uses to prove its identify then requesting a taken. Also can be referred to as application password.</li> <li>Assore to strip with the application.</li> <li>Assore to strip with the application.</li> <li>Assore to</li></ul>                                                                                                    | Ovirier   Quidstatt   Defending training leading on polytopications to is identify themselves to the authentication service when receiving takens at a web addressable location (using an HTTPS)   manage   Branding A properties   Authentication   Certificates (into generation certificates) and elevated oredentials (into de a lean scoreg) as a creditation   Certificates (into generation certificates) and elevated oredentials (into de a lean scoreg) as a creditation   Certificates (into generation certificates) and elevated oredentials (into de a lean scoreg) as a creditation password.   Certificates (into generation certificates) and elevated oredentials (into de a lean scoreg) as a creditation password.   Appendissions   Deposition certificates)   Papendissions   Appendissions   Appendissions   Deposition certificates)   Deposition certificates)   Deposition certi                                                                                                    | Densitive   Durisitive   Durisitive   Durisitive   Densitive   Densitive  <                                                                                                    | P Search                                                          | « 🖉 Got feedback?                                                                         |                                                                                                    |                                                                                           |       | Expires             | 24 months    |
| Anage   a fanding & properties   a fanding & properties   a Aubendication   Cettificates (0)   Cettificates (0)   Ascert thing that the application uses to prove its identify when requesting a token. Also can be referred to as application password.   And pervisions   Cettificates (0)   Description   Cettificates (0)   Cettificates (0)   Cettificates (0)   Description   Cettificates (0)   Cettificates (0)   Cettificates (0)   Description   Cettificates (0)   Cettificates (0)   Secret ID   Ascert thing the application   Secret ID   Cettificates (0)   Cettificates (0)   Cettificates (0)   Cettificates (0)   Cettificates (0)   Cettificates (0)   Cettificates (0)   Secret ID <td>mage       ×         Branding &amp; properties       ×         Automication       Certificates (0)       Extender derive and for derive and in the table below.       ×         Certificates &amp; scores       Ascerte string what the application uses to prove its identify when requesting a token. Also can be referred to as application password.       ×         App reprises       Image       Vescription       Secret Dim         App relises       No cleart scores have been created for this application.       Secret Dim         Owners       No cleart scores have been created for this application.       Secret Dim         Releard administrators       No cleart scores have been created for this application.       Vescription         Toubleshooting       No cleart scores have been created for this application.       Vescription         No rest paper in troubleshooting       Vescription       Vescription       Secret Dim         No cleart scores have been created for this application.       Vescription       Vescription       Vescription         No cleart scores have been created for this application.       Vescription       Vescription       Vescription         No cleart scores have been created for this application.       Vescription       Vescription       Vescription         No cleart scores have been created for this application.       Vescription       Vescription       &lt;</td> <td>age   age constrained   Automication   Centificate (i)   Centificate (ii)   Centificate (iii)   Centificate (iii)   Centificate (iiii)   Centificate (iiii)   Centificate (iiiii)   Centificate (iiiiii)   Centificate (iiiiii)   Centificate (iiiiii)   Centificate (iiiiiii)   Centificate (iiiiiiiii)   Centificate (iiiiiiii)   Centificate (iiiiiiiii)   Centificate (iiiiiiiiiiiiiiiiiiiiiiiiiiiiiiiiiiii</td> <td>Overview Guickstart Integration assistant</td> <td>Credentials enable confidential applications scheme). For a higher level of assurance, we</td> <td>to identify themselves to the authentication service<br/>recommend using a certificate (instead of a client se</td> <td>when receiving tokens at a web addressable location (using an I<br/>cret) as a credential.</td> <td>HTTPS</td> <td>Capita</td> <td>2- Interneta</td> | mage       ×         Branding & properties       ×         Automication       Certificates (0)       Extender derive and for derive and in the table below.       ×         Certificates & scores       Ascerte string what the application uses to prove its identify when requesting a token. Also can be referred to as application password.       ×         App reprises       Image       Vescription       Secret Dim         App relises       No cleart scores have been created for this application.       Secret Dim         Owners       No cleart scores have been created for this application.       Secret Dim         Releard administrators       No cleart scores have been created for this application.       Vescription         Toubleshooting       No cleart scores have been created for this application.       Vescription         No rest paper in troubleshooting       Vescription       Vescription       Secret Dim         No cleart scores have been created for this application.       Vescription       Vescription       Vescription         No cleart scores have been created for this application.       Vescription       Vescription       Vescription         No cleart scores have been created for this application.       Vescription       Vescription       Vescription         No cleart scores have been created for this application.       Vescription       Vescription       <                                                                                                    | age   age constrained   Automication   Centificate (i)   Centificate (ii)   Centificate (iii)   Centificate (iii)   Centificate (iiii)   Centificate (iiii)   Centificate (iiiii)   Centificate (iiiiii)   Centificate (iiiiii)   Centificate (iiiiii)   Centificate (iiiiiii)   Centificate (iiiiiiiii)   Centificate (iiiiiiii)   Centificate (iiiiiiiii)   Centificate (iiiiiiiiiiiiiiiiiiiiiiiiiiiiiiiiiiii                                                                                                    | Overview Guickstart Integration assistant                         | Credentials enable confidential applications scheme). For a higher level of assurance, we | to identify themselves to the authentication service<br>recommend using a certificate (instead of a client se | when receiving tokens at a web addressable location (using an I<br>cret) as a credential. | HTTPS | Capita              | 2- Interneta |
|                                                                                                    | Actending and a server (a) federated credentials (b) federated credentials (b) federated credent | Auteristation   Auteristation   Auteristation   Certificates (i)   Certificates (i)   Percertificates (i)   Percertificates (i) </td <td>fanage<br/>Branding &amp; properties</td> <td>. Application registration certificates, secr</td> <td>ets and federated credentials can be found in the tabs b</td> <td>slow.</td> <td>×</td> <td></td> <td></td>                                                                                                    | fanage<br>Branding & properties                                   | . Application registration certificates, secr                                             | ets and federated credentials can be found in the tabs b                                                      | slow.                                                                                     | ×     |                     |              |
| Approves     Approves                                                                                                    | Afp gensions     I have diant secret       Epose an API     Description     Expires     Value ©     Secret ID       App roles     No client secrets have been created for this application.     No     Secret ID       Conses     No client secrets have been created for this application.     No     Secret ID       Roles and administrators     No     Secret ID     No       prote 1 Troubleshooting     No     No     No       New support request.     No     No     No                                                                                                    | Air permissions          Peer cliption   Depose API          Description   Approves          No client secrets have been created for this application.     Are the sand administrators  Analysis  Analysis Analysis  Analysis  Analysis  Analysis  Analysis  Analysis  Analysis  Analy                                                                                                   | Authentication     Certificates & secrets     Token configuration | Certificates (0) Client secrets (0)<br>A secret string that the application uses to       | Federated credentials (0)<br>prove its identity when requesting a token. Also can                             | be referred to as application password.                                                   |       |                     |              |
| No client secrets have been created for this application.  Conners  Conners  Conner                                                                                                    | App roles     No cleent secrets have been created for this application.       Owners     Implication       Roles and administrators     Implication       Appring     Implication       port + Troubleshooting     Implication       Troubleshooting     Implication       New support request     Implication                                                                                                    | App roles     No client socrets have been created for this application.       Domes     Extension       Rainistrators     For this application.       Samples     For this application.       Intersection     For this application.                                                                                                    | <ul> <li>API permissions</li> <li>Expose an API</li> </ul>        | + New client secret Description                                                           | Expires Value                                                                                                 | Secret ID                                                                                 |       |                     |              |
| Import + Troubleshooting       P Troubleshooting       It was support request                                                                                                    | pport + Troubleshooting Troubleshooting New support request                                                                                                    | Incubieshooting Incubieshooting Incubieshooting Investige Investige Investig | App roles     Owners     Roles and administrators     Manifest    | No client secrets have been created for this                                              | application.                                                                                                  |                                                                                           |       |                     |              |
|                                                                                                    |                                                                                                    |                                                                                                    | P Troubleshooting Troubleshooting New support request             |                                                                                           |                                                                                                    |                                                                                           |       |                     |              |

Add Cancel

-Copiez la valeur secrète du client et stockez-la pour une utilisation ultérieure :

| All services > Cisco Systems, Inc   Ap | op registrations > WebexConnect                                                     |                                                                        |                                                               |                                                                                          |        |
|----------------------------------------|-------------------------------------------------------------------------------------|------------------------------------------------------------------------|---------------------------------------------------------------|------------------------------------------------------------------------------------------|--------|
| 🔶 WebexConnect                         | Certificates & secrets                                                              | \$                                                                     |                                                               |                                                                                          |        |
| Search                                 | ≪ 🔗 Got feedback?                                                                   |                                                                        |                                                               |                                                                                          |        |
| Overview                               |                                                                                     |                                                                        |                                                               |                                                                                          |        |
| 🗳 Quickstart                           | Got a second to give us some fee                                                    | dback? $\rightarrow$                                                   |                                                               |                                                                                          | ×      |
| 💉 Integration assistant                | Condentiale conductors Educated condition                                           |                                                                        |                                                               |                                                                                          |        |
| Manage                                 | credentials enable confidential applica<br>scheme). For a higher level of assurance | itions to identify themselves to tr<br>e, we recommend using a certifi | ne authentication service w<br>icate (instead of a client sec | men receiving tokens at a web addressable location (using an H<br>rret) as a credential. | TTPS   |
| Branding & properties                  |                                                                                     |                                                                        |                                                               |                                                                                          |        |
| Authentication                         | Application registration certificate                                                | es, secrets and federated credentials                                  | s can be found in the tabs be                                 | low.                                                                                     | ×      |
| 📍 Certificates & secrets               |                                                                                     |                                                                        |                                                               |                                                                                          |        |
| Token configuration                    | Certificates (0) Client secrets (                                                   | 1) Federated credentials (0)                                           | J                                                             |                                                                                          |        |
| <ul> <li>API permissions</li> </ul>    | A secret string that the application u                                              | <ul> <li>ses to prove its identity when rec</li> </ul>                 | questing a token. Also can l                                  | be referred to as application password.                                                  |        |
| Expose an API                          |                                                                                     |                                                                        |                                                               |                                                                                          |        |
| App roles                              | <ul> <li>New client secret</li> </ul>                                               |                                                                        |                                                               |                                                                                          |        |
| 24 Owners                              | Description                                                                         | Expires                                                                | Value 🛈                                                       | Secret ID                                                                                |        |
| & Roles and administrators             | wxconnect                                                                           | 10/26/2024                                                             | L1e8Q~B5rzySjA6wl3Pc                                          | gNqZkdVd1zpTJ 🗈 5f7981e4-9b3e-43ff-b2cf-297606955ff                                      | ff 🗅 📋 |
| Manifest                               |                                                                                     |                                                                        |                                                               |                                                                                          |        |
| Support + Troubleshooting              |                                                                                     |                                                                        |                                                               |                                                                                          |        |
| P Troubleshooting                      |                                                                                     |                                                                        |                                                               |                                                                                          |        |
| New support request                    |                                                                                     |                                                                        |                                                               |                                                                                          |        |

Accédez à « Autorisations API », cliquez sur « Ajouter une autorisation », sélectionnez « API utilisées par mon organisation », dans le champ de recherche « Office 365 » et sélectionnez « Office 365 Exchange Online ». Sélectionnez « Autorisations d'application », développez la section « Courrier », cochez « Courrier.Envoyer » et cliquez sur « Ajouter une autorisation » :

| All services > Cisco Systems. Inc   App re | gistrations > WebexConnect                                                                                                    | Request API permissions                                 |
|--------------------------------------------|----------------------------------------------------------------------------------------------------|---------------------------------------------------------|
| <sub>.</sub> WebexConnect   A              | PI permissions 🖉 …                                                                                                    |                                                         |
|                                            |                                                                                                    | Select an API                                           |
| ₽ Search «                                 | 🕐 Refresh 🔰 🖗 Got feedback?                                                                                                    | Microsoft APIs APIs my organization uses My APIs        |
| Overview                                   |                                                                                                    | Anns in your directory that expose APIs are shown below |
| duickstart                                 | <b>A</b>                                                                                                    | Apps in your energies where expose whis are shown below |
| 💉 Integration assistant                    | The "Admin consent required" column shows the default value for an organization. However, user consent can be customized per permission, user, or app. The | ✓ office 365                                            |
| Manage                                     | Configured permissions                                                                                                    | Name                                                    |
|                                            | Applications are authorized to call APIs when they are granted permissions by users/admins as part of the consent process. The list of configured permiss  | Office 365 Enterprise Insights                          |
| Branding & properties                      | all the permissions the application needs. Learn more about permissions and consent                                                                        | Office 365 Exchange Online                              |
| Authentication                             | + Add a nermining V Grant admin concept for Circo Sustema Ion                                                                                              | Office 365 Information Protection                       |
| Certificates & secrets                     | Ave a permission V Gran available to cave systems, inc                                                                                                    | Office 365 Management APIs                              |
| Token configuration                        | API / Permissions name Type Description Admin consent requ Status                                                                                          | Office 365 SharePoint Online                            |
| API permissions                            | ✓ Microsoft Graph (1)                                                                                                    |                                                         |
| Expose an API                              | User.Read Delegated Sign in and read user profile No                                                                                                    |                                                         |
| Rep roles                                  |                                                                                                    |                                                         |
| A Owners                                   | To view and manage consented permissions for individual apps, as well as your tenant's consent settings, try Enterprise applications.                      |                                                         |
| 8 Roles and administrators                 |                                                                                                    |                                                         |
| 10 Manifest                                |                                                                                                    |                                                         |
| Support + Troubleshooting                  |                                                                                                    |                                                         |
| Troubleshooting                            |                                                                                                    |                                                         |
| New support request                        |                                                                                                    |                                                         |

| All services > Cisco Systems. Inc   App n | gistrations > WebexConnect                                                                                                    | Request API permissions                                                                                                    | ×                                                                                                    |
|-------------------------------------------|----------------------------------------------------------------------------------------------------|----------------------------------------------------------------------------------------------------|----------------------------------------------------------------------------------------------------|
| Search     «                              | Permissions      P ···     O Refreth        R Got feedback?                                                                                                    | Delegated permissions<br>Your application needs to access the API as the signed-in user.                                                                                                    | Application permissions<br>Your application runs as a background service or daemon without a<br>signed-in user.                             |
|                                           | Admin consent required' column shows the default value for an organization. However, user consent can be outomized per permission, user, or app. The<br>Configured permissions Applications are authorized to call APIs when they are granted permissions by users/judmins as part of the consent process. The list of configured permission at the permission accessent of consent. Add a permission I of Grant admin consent for Cisco Systems, Inc ARI / Permissions name Type Description Admin consent requ Status Microsoft Graph (1) User Read Delegated Sign in and read user profile No To view and manage consented permissions for individual apps, as well as your tenant's consent settings, by Enterprise applications. | Designed permissions         Your application needs to access the API as the signed-in user.         Select permissions         Start typing a permission to fifter these results         Permission         Other permissions         full_access, at, app ○         Use Exchange Neb Services with full access to all mailboxer         > Catlendars         > Contacts         > Exchange         > Mailbox         > Mailbox         > Mailbox         Mailboxed (0)         MailBaed (0)         MailBaed (0)         MailBaed (0) | Application permissions<br>to our application as a background service or deemon without a<br>spretch user.<br>Admin consent required<br>Ves |
|                                           |                                                                                                    | Read and write mail in all mailboxes Mail.Send ③ Send mail as any user                                                                                                    | ves<br>Ves                                                                                                    |
|                                           |                                                                                                    | Add permissions Discard                                                                                                    |                                                                                                    |

-Après l'ajout de cette autorisation, le consentement de l'administrateur doit être accordé. Cliquez sur « Accorder le consentement de l'administrateur » :

| All services > Cisco Systems, Inc   App re | egistrations > WebexConnect        |                     |                                      |                                   |                            |                               |                    |
|--------------------------------------------|------------------------------------|---------------------|--------------------------------------|-----------------------------------|----------------------------|-------------------------------|--------------------|
| <sub>-</sub> WebexConnect   A              | PI permissions 👒                   |                     |                                      |                                   |                            |                               |                    |
| Search «                                   | 🜔 Refresh   🔗 Got feedb            | ack?                |                                      |                                   |                            |                               |                    |
| Uverview                                   | Grant admin consent co             | onfirmation.        |                                      |                                   |                            |                               |                    |
| 4 Quickstart                               | Do you want to grant consent       | for the requested   | d permissions for all accounts in    | Cisco Systems, Inc? This will     | update any existing a      | dmin consent records this a   | pplication already |
| 🕺 Integration assistant                    | Yes No                             |                     |                                      |                                   |                            |                               |                    |
| Manage                                     | -                                  |                     |                                      |                                   |                            |                               |                    |
| Branding & properties                      | Configured norminations            |                     |                                      |                                   |                            |                               |                    |
| Authentication                             | Configured permissions             | I ADIs when they    | are granted permissions by users /   | admins as part of the consent (   | process. The list of confi | oured permissions should incl | lude               |
| 📍 Certificates & secrets                   | all the permissions the applicatio | n needs. Learn mo   | re about permissions and consent     | t                                 | process. The list of conin | garea permissions snoola ma   | uue                |
| Token configuration                        | + Add a permission 🗸 Gra           | ant admin consent   | for Cisco Systems, Inc               |                                   |                            |                               |                    |
| API permissions                            | API / Permissions name             | Туре                | Description                          | ,                                 | Admin consent requ         | Status                        |                    |
| Expose an API                              | ✓ Microsoft Graph (1)              |                     |                                      |                                   |                            |                               |                    |
| App roles                                  | User.Read                          | Delegated           | Sign in and read user profile        |                                   | No                         |                               |                    |
| 2 Owners                                   | ✓ Office 365 Exchange Online (1)   |                     |                                      |                                   |                            |                               |                    |
| Roles and administrators                   | Mail.Send                          | Application         | Send mail as any user                | ,                                 | /es                        | A Not granted for Cisco S     |                    |
| 🚥 Manifest                                 |                                    |                     |                                      |                                   |                            |                               |                    |
| Support + Troubleshooting                  | To view and manage consented p     | permissions for ind | lividual apps, as well as your tenan | it's consent settings, try Enterp | rise applications.         |                               |                    |
| Troubleshooting                            |                                    |                     |                                      |                                   |                            |                               |                    |
| New support request                        |                                    |                     |                                      |                                   |                            |                               |                    |

-Accédez à « Vue d'ensemble » et notez « ID d'application (client) » et « ID de répertoire (locataire) » pour une utilisation de configuration supplémentaire :

All services > Cisco Systems, Inc | App registrations >

| 🔣 WebexConnect 🛛 🖈      |                                                                |
|-------------------------|----------------------------------------------------------------|
| ₽ Search «              | 📋 Delete 🌐 Endpoints 🐱 Preview features                        |
| 👯 Overview              |                                                                |
| 🗳 Quickstart            |                                                                |
| A                       | Display name : <u>WebexConnect</u>                             |
| Integration assistant   | Application (client) ID : 56ba9bac-67be-4bd2-b551-47258e7ead62 |
| Manage                  | Object ID : 3d6317c3-ed51-4ff2-955d-019ac1637beb               |
| 🔤 Branding & properties | Directory (tenant) ID : 0f47778c-61c2-4b0a-8e94-3f05e737a1dd   |
| Authentication          | Supported account types : My organization only                 |

Remarque : assurez-vous que le consentement de l'utilisateur pour les applications est autorisé dans Azure sous « Consentement et autorisations » pour « Applications d'entreprise » (il s'agit d'un paramètre par défaut) :

| Home > Enterprise applications   Cons                                                                                                    | ent and permissions >                                                                                                    |  |  |  |
|----------------------------------------------------------------------------------------------------|----------------------------------------------------------------------------------------------------|--|--|--|
| <sub>နိုတ္တိ</sub> Consent and perm                                                                                                    | issions   User consent settings                                                                                                    |  |  |  |
| ~                                                                                                    | ☐ Save × Discard   R Got feedback?                                                                                                    |  |  |  |
| Manage                                                                                                    |                                                                                                    |  |  |  |
| 🐯 User consent settings                                                                                                    | onsent settings Control when end users and group owners are allowed to grant consent to applications, and when they will be required to request administrator review and approval. Allowing users to grant apps access to data helps them acquire useful applications and be productive, but |  |  |  |
| A Permission classifications                                                                                                    | can represent a risk in some situations if it's not monitored and controlled carefully.                                                                                                    |  |  |  |
|                                                                                                    | User consent for applications                                                                                                    |  |  |  |
|                                                                                                    | Configure whether users are allowed to consent for applications to access your organization's data. Learn more                                                                                                    |  |  |  |
| <ul> <li>Do not allow user consent</li> <li>An administrator will be required for all apps.</li> </ul>                                                                                                    |                                                                                                    |  |  |  |
| <ul> <li>Allow user consent for apps from verified publishers, for selected permissions (Recommended)</li> <li>All users can consent for permissions classified as "low impact", for apps from verified publishers or apps registered in this organiz</li> </ul> |                                                                                                    |  |  |  |
|                                                                                                    | <ul> <li>Allow user consent for apps</li> <li>All users can consent for any app to access the organization's data.</li> </ul>                                                                                                    |  |  |  |

#### Étape 3 : Configurer l'utilisateur de boîte aux lettres sur Office365

-Connectez-vous à https://admin.microsoft.com;

-Naviguez jusqu'à Utilisateurs->Utilisateurs actifs ;

-Sélectionnez un utilisateur avec une boîte de messagerie pour l'intégration à Webex Connect ;

-Après avoir sélectionné un utilisateur spécifique, naviguez jusqu'à 'Mail', sous 'Email apps', cliquez sur 'Manage email apps', assurez-vous que 'Authenticated SMTP' est sélectionné et cliquez sur 'Save changes' :

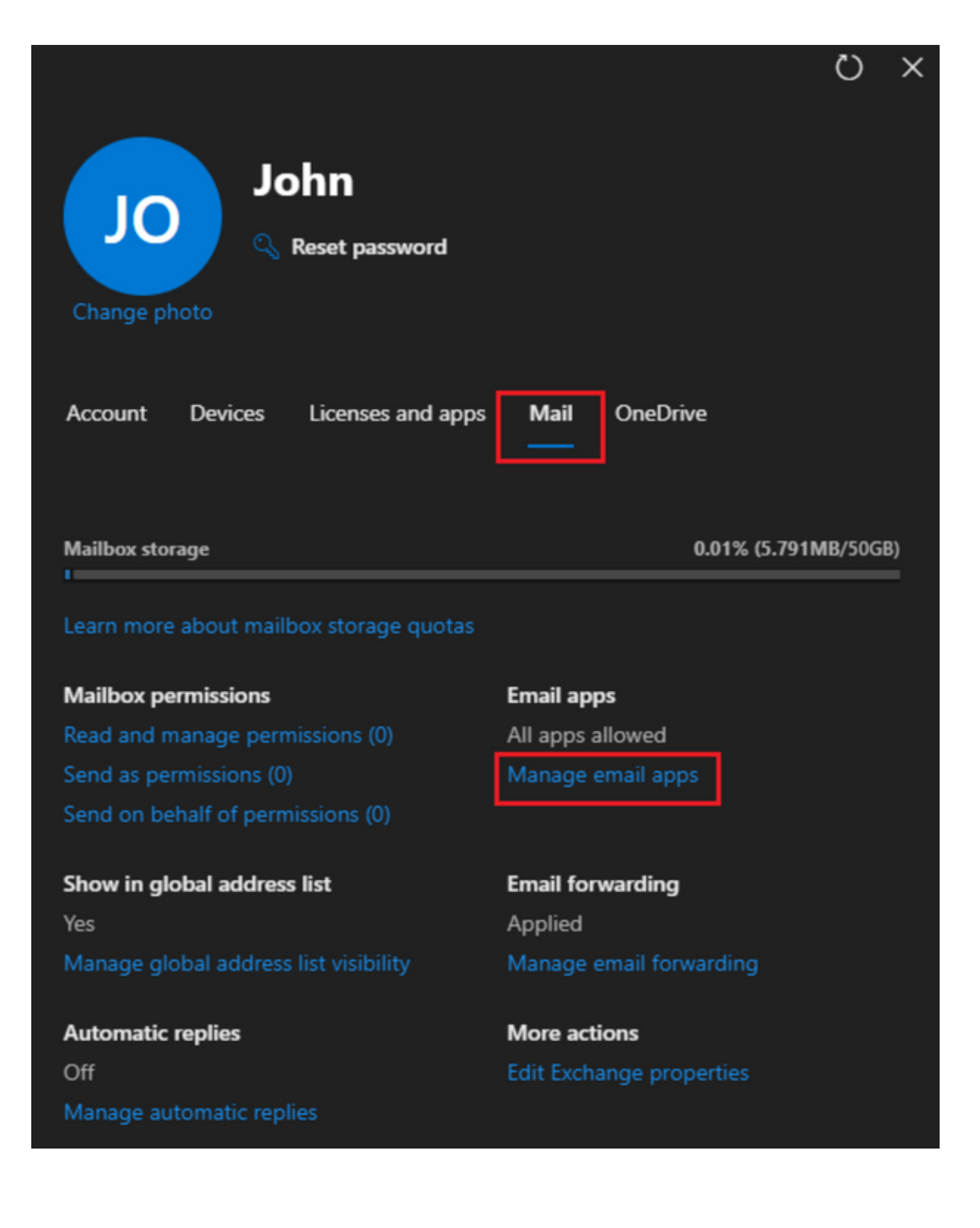

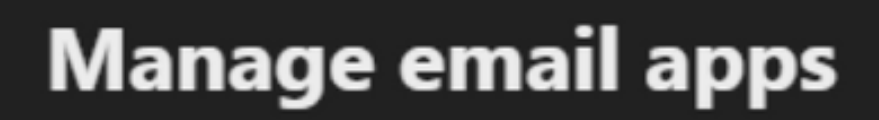

4

Choose the apps where John can access Microsoft 365 email.

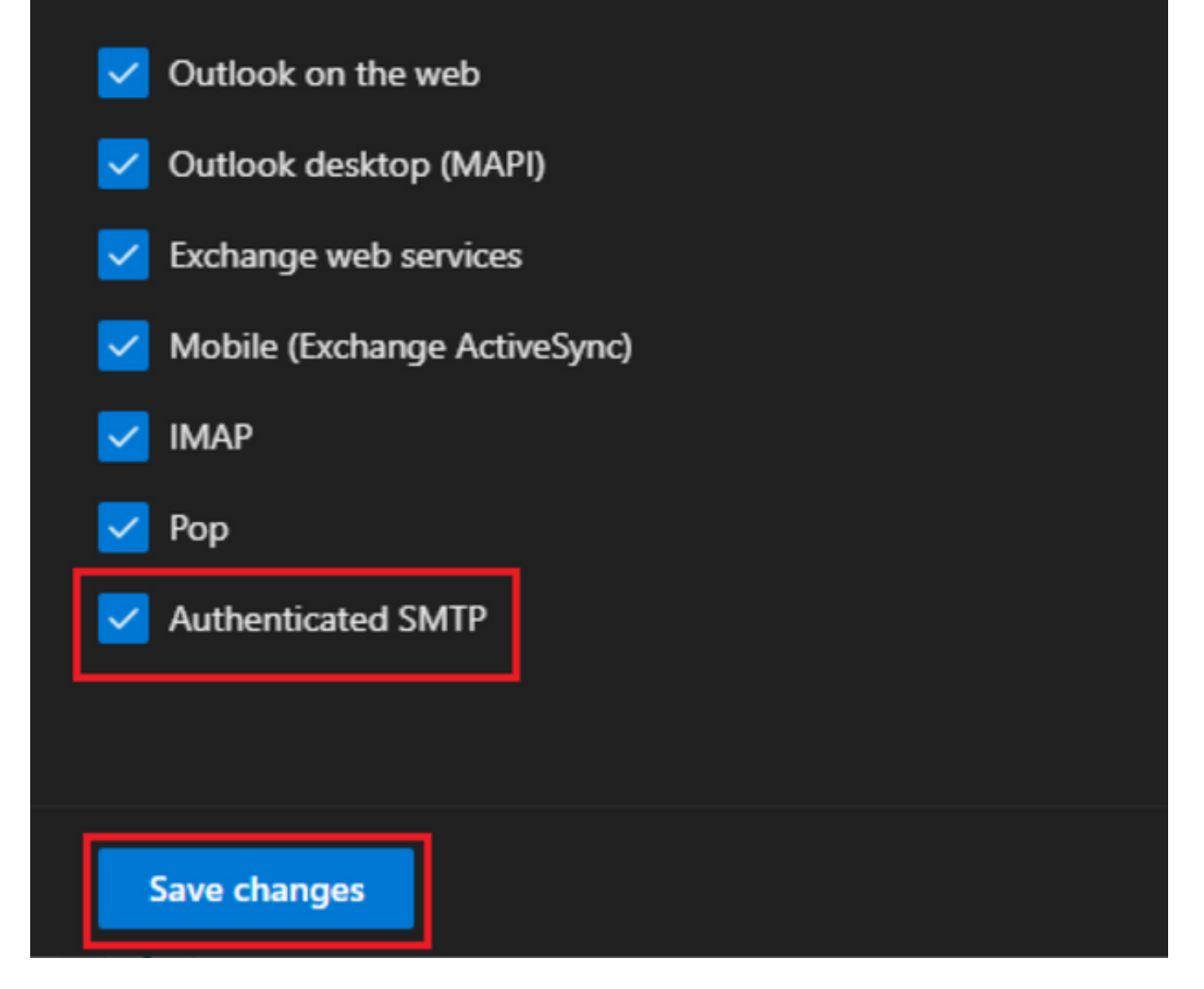

-Sous 'E-mail Forwarding', cliquez sur 'Manage email forwarding', sélectionnez 'Forward all emails sent to this mailbox', remplissez 'Forwarding email address' avec un alias de la configuration de l'application Webex Connect comme indiqué à l'étape 1 (en outre, si nécessaire, sélectionnez 'Keep a copy of forwarding email in this mailbox') et cliquez sur 'Save changes' :

| John<br>John<br>Change photo            |                      |
|-----------------------------------------|----------------------|
| Account Devices Licenses and apps       | Mail OneDrive        |
| Mailbox storage                         | 0.01% (5.791MB/50GB) |
| Learn more about mailbox storage quotas |                      |
| Mailbox permissions                     | Email apps           |
| Read and manage permissions (0)         | All apps allowed     |
| Send as permissions (0)                 | Manage email apps    |
| Send on behalf of permissions (0)       |                      |
| Show in global address list             | Email forwarding     |
| Yes                                     | Applied              |

Manage global address list visibility

Automatic replies Off Manage automatic replies Applied Manage email forwarding 75

More actions Edit Exchange properties

| <del>~</del>                                                                 | × |
|------------------------------------------------------------------------------|---|
| Manage email forwarding                                                      |   |
| Forward all emails sent to this mailbox                                      |   |
| The mailbox owner will be able to view and change these forwarding settings. |   |
| Forwarding email address *                                                   | _ |
| a41a0ba3566ed2091155f13e48e6d4f8@mail-us.imiconnect.io                       |   |
| Keep a copy of forwarded email in this mailbox                               |   |
|                                                                              |   |
| Save changes                                                                 |   |

-Assurez-vous que le transfert des e-mails sortants vers des adresses e-mail externes est autorisé dans votre portail Microsoft 365 Defender.

#### À propos de cette traduction

Cisco a traduit ce document en traduction automatisée vérifiée par une personne dans le cadre d'un service mondial permettant à nos utilisateurs d'obtenir le contenu d'assistance dans leur propre langue.

Il convient cependant de noter que même la meilleure traduction automatisée ne sera pas aussi précise que celle fournie par un traducteur professionnel.